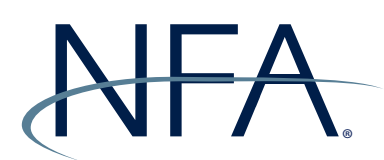

## **NFA Swaps Proficiency Requirements**

## **Registering as a Swaps Proficiency Requirements Administrator**

To be a Swaps Proficiency Requirements Administrator (SPR Admin), you must be a Security Manager of the firm and you must designate yourself. Firms may have more than one SPR Admin; however, any additional SPR Admins must also be a Security Manager of the firm. If an NFA Member plans to have one SPR Admin for multiple affiliated firms, the SPR Admin should first complete the form online and then contact NFA's Information Center (312-781-1410 or 800-621-3570 |

information@nfa.futures.org) to be designated as the SPR Admin for additional firms. This guide provides instructions on how to designate yourself as an SPR Admin. To access the form, visit https://www.nfa.futures.org/electronic-filing-systems/SPR-admin.html and log in.

| NFA                               |                                                                      |                                                                                                    | Electronic Filing Sys                                                                                                    | tems   NFA Rulebook   Onli                                                    | ine Registration System |
|-----------------------------------|----------------------------------------------------------------------|----------------------------------------------------------------------------------------------------|----------------------------------------------------------------------------------------------------|-------------------------------------------------------------------------------|-------------------------|
| About                             | News & Notices                                                       | Members                                                                                                    | Registration                                                                                                    | Investors                                                                     | Careers                 |
| Swaps Proficier<br>Requirements C | Contact Swaps<br>Security Mana<br>Click on the lin<br>Click here for | Proficiency Requirements<br>Proficiency Requirements Administrator (SPI<br>ger and will be responsible for coordinating the<br>k below to designate an SPR Admin for your fi<br>nstructions on filling out the SPR Admin Form. | S Administrator<br>R Admin) is required to be designated for you<br>emroliment of individuals from your firm in N<br>irm and affiliated firms, if applicable. | ir firm. The SPR Admin must be an OR.<br>FA's Swaps Proficiency Requirements. | 5                       |
| Logout                            | TEST FIRM                                                            |                                                                                                    |                                                                                                    | NFA ID :                                                                      |                         |
|                                   | This firm has (<br>Open the Sw                                       | Swaps Proficiency Requirements Administrat<br>aps Proficiency Requirements Administrate                                                                                                    | lor(s)<br>or Form                                                                                                    |                                                                               |                         |

1. From the SPR Admin Form landing page, click "Open the Swaps Proficiency Requirements Administrator Form".

| Filing Index             |                                                                                      | Subm                                                                                                    | it Filing                                                                                                    | Help                                                                                                    | Lo                                                                                     | gou |
|--------------------------|--------------------------------------------------------------------------------------|----------------------------------------------------------------------------------------------------|----------------------------------------------------------------------------------------------------|----------------------------------------------------------------------------------------------------|----------------------------------------------------------------------------------------|-----|
| Swaps Proficiency        | Swaps Pr                                                                             | oficiency Requir                                                                                                    | ements Contact Inform                                                                                                    | ation                                                                                                    |                                                                                        |     |
| Requirements Contact     | TEST FIRM                                                                            |                                                                                                    | 07-10-2019                                                                                                    |                                                                                                    | NFA ID :                                                                               |     |
| Review filing for errors | Previous                                                                             |                                                                                                    | Save 📕                                                                                                    |                                                                                                    | Next >                                                                                 |     |
|                          | Add                                                                                  | First Name                                                                                                    | Last Name                                                                                                    | Email                                                                                                    | Phone                                                                                  |     |
| Logout                   | To simplify the enr<br>firm is unable to pr<br>request an Enrollin<br>the .csv file. | ollment process, NFA is prov<br>ovide the information require<br>ent Code so that your firm's<br>provide the information requi | iding a .csv file that SPR Admins may use<br>d in the .csv file due to privacy or other reg<br>employees can enroll themselves. Click he<br>ed in the .csv file due to privacy or other n | to enroll multiple individuals at t<br>ulatory considerations, you may<br>re for an explanation of the infor<br>sigulatory considerations and am | he same time. If your<br>check the box below to<br>mation required in<br>requesting an |     |

2. From the Contact Information screen, click the plus sign (+) next to Add to add yourself as an SPR Admin.

| Filing Index                              | Submit Filing                                                                                               | Help Logo                                                                          |
|-------------------------------------------|----------------------------------------------------------------------------------------------------|------------------------------------------------------------------------------------|
| Swaps Proficiency<br>Requirements Contact | Swaps Proficiency Requirements Contac                                                                       | ct Information                                                                     |
| Review filing for errors                  | Please fill and of the fields       First Name       Email       Email       Email Verification       Phone | Phone                                                                              |
|                                           | To simply p<br>for is under<br>request as E<br>the cost file.                                               | same lines. If your<br>each the box below to<br>allow required in<br>sponstring an |
|                                           | ran usin<br>Evroliment C                                                                                    | Nost >                                                                             |

3. Your first and last name will be pre-populated. Enter your email address, verify your email address, and enter your phone number. Click "Save".

| Filing Index             |                                                                                                    | S                                                                                                    | Submit Filing                                                                                                    |                                                                                                    | Help                                                                                                    | Log                                                  |
|--------------------------|----------------------------------------------------------------------------------------------------|----------------------------------------------------------------------------------------------------|----------------------------------------------------------------------------------------------------|----------------------------------------------------------------------------------------------------|----------------------------------------------------------------------------------------------------|------------------------------------------------------|
| Swaps Proficiency        | Swaps                                                                                                    | Proficiency R                                                                                                    | equirements                                                                                                    | Contact Informat                                                                                                    | ion                                                                                                    |                                                      |
| Requirements Contact     | TEST FIRM                                                                                                |                                                                                                    | 07-10-2019                                                                                                    |                                                                                                    | NFA I                                                                                                    | D:                                                   |
| Review filing for errors | Previou                                                                                                  | s                                                                                                    |                                                                                                    | Save 📕                                                                                                    | N                                                                                                    | ext >                                                |
|                          | Add                                                                                                    | First Name                                                                                                    | Last Name                                                                                                    | Email                                                                                                    | Phone                                                                                                    |                                                      |
|                          | <i>y</i> ×                                                                                               | SPR                                                                                                    | TESTER                                                                                                    | test1@test.com                                                                                                    | 555-555-5555                                                                                                    |                                                      |
| Logout                   | To simplify the<br>firm is unable t<br>request an Enr<br>the .csv file.<br>I am unable<br>Enrollment Coo | enrollment process, NF<br>o provide the information<br>ollment Code so that yo<br>to provide the informati<br>Je. | A is providing a .csv file<br>n required in the .csv file<br>uur firm's employees can<br>ion required in the .csv t | that SPR Admins may use to<br>e due to privacy or other regula<br>enroll themselves. Click here<br>file due to privacy or other regu | enroll multiple individuals at the same to<br>tory considerations, you may check the<br>for an explanation of the information re<br>latory considerations and am requestin | ime. If your<br>e box below to<br>quired in<br>1g an |

4. Your information now appears in the Contact Information screen. To further edit, click the pencil next to your information. If needed, check the box at the bottom of the form to request an enrollment code. Then click "Next".

| NFA-                                      |                                                                                                    |
|-------------------------------------------|----------------------------------------------------------------------------------------------------|
| Swaps Proficiency<br>Requirements Contact | Summary of Errors and/or Warnings<br>No errors were found in this filing. Click on Submit Filing to proceed with submission. Thank you.<br>Submit Filing<br>Back To Filing |
|                                           | ©2019 National Futures Association. All Rights Reserved.                                                                                                    |

5. If there are errors, you may return to the SPR Admin Form to correct them. If there are no errors, click "Submit Filing".

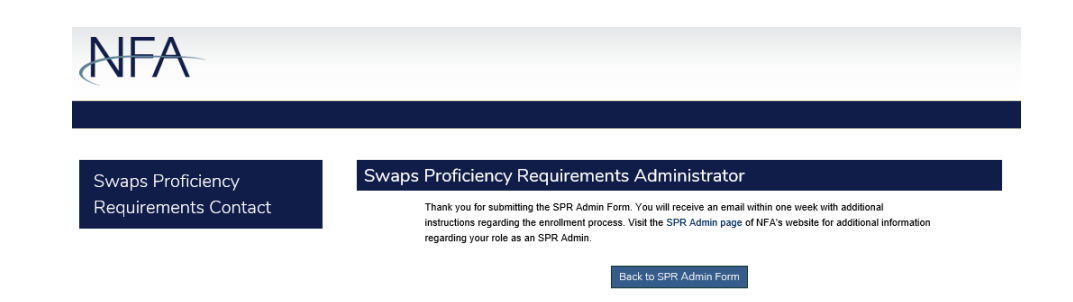

6. You will see a confirmation screen. Click "Back to SPR Admin Form".

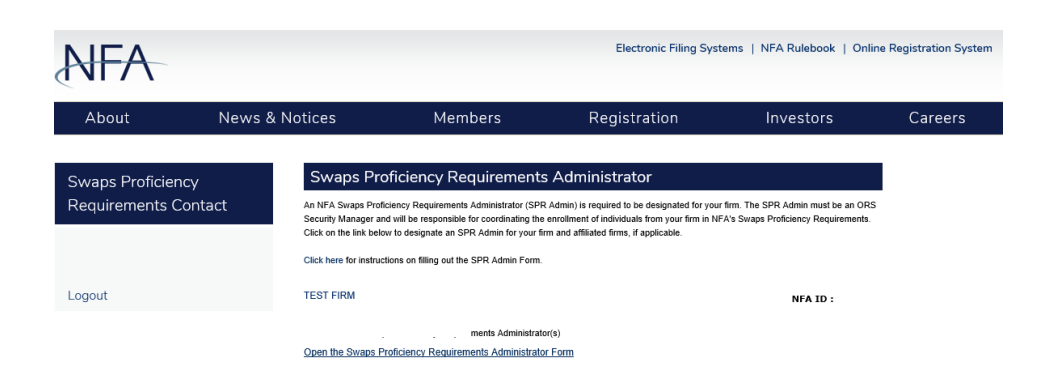

7. The SPR Admin Form now indicates that the firm has one SPR Admin. You will receive an email shortly providing you with additional information on the registration of individuals for NFA's Swaps Proficiency Requirements.

## Registering as an Additional SPR Admin or Amending an Existing SPR Admin's Contact Information

If a firm has more than one Security Manager that wishes to be an SPR Admin, additional Security Managers may register themselves by following these steps once logged into the SPR Admin Form. Existing SPR Admins can also follow these steps to amend their contact information.

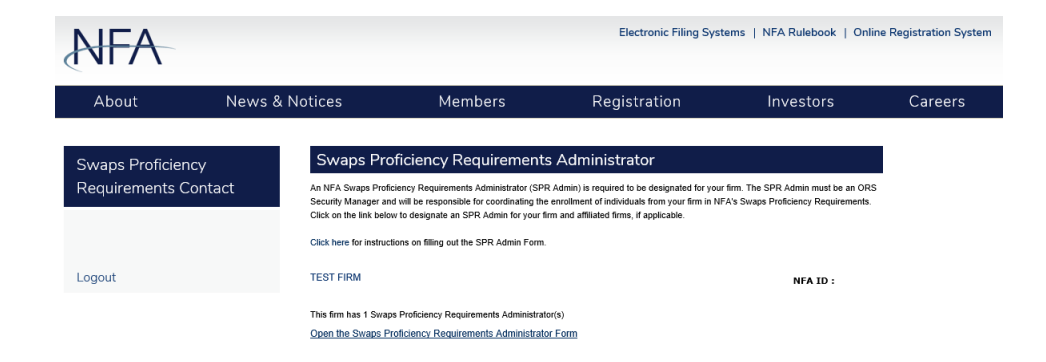

1. From the SPR Admin Form landing page, click on "Open the Swaps Proficiency Requirements Administrator Form".

| Filing Index        |                                                                                                    | Amend F                                                                                                    | iling                                                                                                    | Help                                                                                                    |                                               |
|---------------------|----------------------------------------------------------------------------------------------------|----------------------------------------------------------------------------------------------------|----------------------------------------------------------------------------------------------------|----------------------------------------------------------------------------------------------------|-----------------------------------------------|
| waps Proficiency    | Swaps Profici                                                                                            | ency Requirem                                                                                                    | ents Contact Inform                                                                                                    | nation (Read-Only Filing)                                                                                                    | )                                             |
| equirements Contact | TEST FIRM                                                                                                | IRM 07-10-2019                                                                                                    |                                                                                                    | NFA ID                                                                                                    | ):                                            |
|                     | Previous                                                                                                 |                                                                                                    |                                                                                                    | Ne                                                                                                    | ext →                                         |
|                     | First Name                                                                                               | Last Name                                                                                                    | Email                                                                                                    | Phone                                                                                                    |                                               |
| .ogout              | SPR                                                                                                    | TESTER                                                                                                    | test1@test.com                                                                                                    | 555-555-5555 <b>(</b> 9                                                                                                    |                                               |
|                     | To simplify the enrollment<br>firm is unable to provide th<br>request an Enrollment Co<br>the .csv file. | process, NFA is providing ;<br>le information required in th<br>de so that your firm's emplo<br>the information required in t | a .csv file that SPR Admins may us<br>e .csv file due to privacy or other re<br>yees can enroil themselves. Click t<br>he .csv file due to privacy or other r | e to enroll multiple individuals at the same tin<br>guiatory considerations, you may check the<br>ere for an explanation of the information req<br>egulatory considerations and am requesting | ne. If your<br>box below to<br>uired in<br>an |

2. The Contact Information screen will open in Read-Only mode. Click "Amend Filing".

| NFA                  |                                                           |
|----------------------|-----------------------------------------------------------|
| Swaps Proficiency    | Amend Filing                                              |
| Requirements Contact | Please provide information regarding your amended filing. |
|                      |                                                           |
|                      | Amend Filing Cancel Amendment                             |
|                      | ©2019 National Futures Association. All Rights Reserved.  |

3. Enter a reason for amending the filing, such as, "Adding an additional SPR Admin".

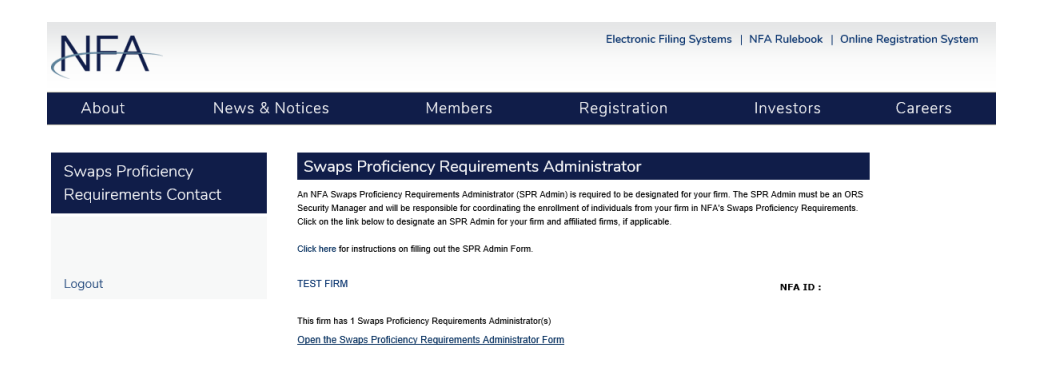

4. You will return to the SPR Admin Form landing page. Click "Open the Swaps Proficiency Requirements Administrator Form".

| Filing Index             |                                                                             | ç                                                                          | Submit Filing                                                                        |                                                                                                   | Help                                                                                                    | Log                                      |
|--------------------------|-----------------------------------------------------------------------------|----------------------------------------------------------------------------|--------------------------------------------------------------------------------------|---------------------------------------------------------------------------------------------------|----------------------------------------------------------------------------------------------------|------------------------------------------|
| waps Proficiency         | Swaps F                                                                     | Proficiency R                                                              | equirements                                                                          | Contact Informat                                                                                  | tion                                                                                                    |                                          |
| Requirements Contact     | TEST FIRM                                                                   |                                                                            | 07-10-2019                                                                           |                                                                                                   | NFA II                                                                                                    | D :                                      |
| Review filing for errors | Previous                                                                    | \$                                                                         |                                                                                      | Save F                                                                                            | Ne                                                                                                    | ext 🕨                                    |
|                          | Add                                                                         | First Name                                                                 | Last Name                                                                            | Email                                                                                             | Phone                                                                                                    |                                          |
| Logout                   | <b>y</b> x                                                                  | SPR                                                                        | TESTER                                                                               | test1@test.com                                                                                    | 555-555-5555e <sup>(8)</sup>                                                                                                    |                                          |
|                          | To simplify the e<br>firm is unable to<br>request an Enro<br>the .csv file. | enrollment process, NF<br>provide the informatio<br>Ilment Code so that yo | A is providing a .csv file<br>n required in the .csv fil<br>our firm's employees car | that SPR Admins may use to<br>e due to privacy or other regula<br>e enroll themselves. Click here | enroll multiple individuals at the same tin<br>tory considerations, you may check the<br>for an explanation of the information req | me. If your<br>box below to<br>quired in |
|                          | I am unable                                                                 | to provide the informat                                                    | ion required in the .csv                                                             | file due to privacy or other regu                                                                 | latory considerations and am requesting                                                                                            | g an                                     |

5. From the Contact Information screen, click the plus sign (+) next to Add to add yourself as an SPR Admin. To edit an existing SPR Admin, click the pencil next to that Admin's name. For purposes of this guide, we will add a new SPR Admin.

| Filing Index                              |                                                                      | Submit Filing                                                     | Help                                     | Logou                                              |
|-------------------------------------------|----------------------------------------------------------------------|-------------------------------------------------------------------|------------------------------------------|----------------------------------------------------|
| Swaps Proficiency<br>Requirements Contact | Swaps Proficien                                                      | cy Requirements Contact Info                                      | ormation                                 | D :                                                |
|                                           | Previo     Previo     Last Name     Email     Add(g)     Prov     St | of the fields e [EPR TESTER [ [ [ [ [ [ [ [ [ [ [ [ [ [ [ [ [ [ [ |                                          | ext >                                              |
|                                           | To simplify th<br>firm is unable<br>request an E<br>the .cov file.   | Save Cancel                                                       | same<br>seck th<br>stors re<br>spacestin | ime. If your<br>book below to<br>quired in<br>g an |
|                                           | < Previa                                                             |                                                                   | N                                        | ♦ 1xes                                             |

6. Your first and last name will be pre-populated. Enter your email address, verify your email address, and enter your phone number. Click "Save".

| Filing Index             |                                                                           |                                                                                                    | Submit Filing                                                                                                   | 3                                                                                                    | Help                                                                                                    | Logo                                             |
|--------------------------|---------------------------------------------------------------------------|----------------------------------------------------------------------------------------------------|----------------------------------------------------------------------------------------------------|----------------------------------------------------------------------------------------------------|----------------------------------------------------------------------------------------------------|--------------------------------------------------|
| waps Proficiency         | Swaps I                                                                   | Proficiency F                                                                                             | Requirements                                                                                                    | Contact Informati                                                                                                    | on                                                                                                    |                                                  |
| equirements Contact      | TEST FIRM                                                                 | TEST FIRM 07-10-2019                                                                                      |                                                                                                    | NFA ID :                                                                                                    |                                                                                                    |                                                  |
| leview filing for errors | < Previou                                                                 | s                                                                                                    |                                                                                                    | Save 📕                                                                                                    | Ne                                                                                                    | ext >                                            |
|                          | Add                                                                       | First Name                                                                                                | Last Name                                                                                                    | Email                                                                                                    | Phone                                                                                                    |                                                  |
| aguit                    | ₽×<br>₽×                                                                  | SPR                                                                                                    | TESTER                                                                                                    | test1@test.com<br>tester2@test.com                                                                                                    | 555-555-5555                                                                                                    |                                                  |
|                          | To simplify the<br>firm is unable to<br>request an Eno-<br>the .csv file. | enrollment process, N<br>o provide the informat<br>oliment Code so that y<br>to provide the informa<br>e. | IFA is providing a .csv fi<br>ion required in the .csv<br>your firm's employees c<br>ation required in the .csv | le that SPR Admins may use to e<br>lie due to privacy or other regulab<br>in enroll themselves. Click here fo<br>rfile due to privacy or other regula | nroll multiple individuals at the same tir<br>ny considerations, you may check the<br>or an explanation of the information req<br>story considerations and am requesting | me. If your<br>box below to<br>juired in<br>g an |

7. Your information now appears on the Contact Information screen. To edit it, click the pencil next to you name. When finished, click "Next".

| NFA                                       |                                                                                                    |  |  |  |  |  |
|-------------------------------------------|----------------------------------------------------------------------------------------------------|--|--|--|--|--|
| Swaps Proficiency<br>Requirements Contact | Summary of Errors and/or Warnings<br>No errors were found in this filing. Click on Submit Filing to proceed with submission. Thank you.<br>Submit Filing<br>Back To Filing |  |  |  |  |  |
|                                           | ©2019 National Futures Association. All Rights Reserved.                                                                                                    |  |  |  |  |  |

8. If there are errors, you may return to the SPR Admin Form to correct them. If there are no errors, click "Submit Filing".

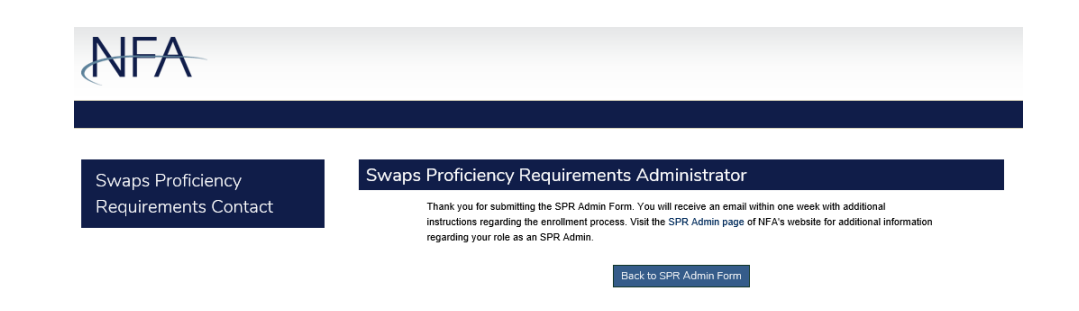

9. You will see a confirmation screen. Click "Back to SPR Admin Form".

| NFA                                |              |                                                                                                    |                                                                                                    | Electronic Filing Syste                                                                                                    | ms   NFA Rulebook   Onli                                                | ine Registration System |
|------------------------------------|--------------|----------------------------------------------------------------------------------------------------|----------------------------------------------------------------------------------------------------|----------------------------------------------------------------------------------------------------|-------------------------------------------------------------------------|-------------------------|
| About                              | News &       | Notices                                                                                               | Members                                                                                                    | Registration                                                                                                    | Investors                                                               | Careers                 |
| Swaps Proficien<br>Requirements Co | cy<br>ontact | Swaps Pro<br>An NFA Swaps Pro<br>Security Manager a<br>Click on the link bek<br>Click here for instru | oficiency Requirements<br>ficiency Requirements Administrator (SPF<br>nd will be responsible for coordinating the<br>ow to designate an SPR Admin for your fit<br>clions on filling out the SPR Admin Form. | s Administrator<br>R Admin) is required to be designated for your<br>enrolment of individuals from your firm in NFA<br>rm and affiliated firms, if applicable. | irm. The SPR Admin must be an ORR<br>'s Swaps Proficiency Requirements. | S                       |
| Logout                             |              | TEST FIRM                                                                                             |                                                                                                    |                                                                                                    | NFA ID :                                                                |                         |
|                                    |              | This firm has 2 Swa<br>Open the Swaps F                                                               | ps Proficiency Requirements Administrate<br>Proficiency Requirements Administrate                                                                                                    | or(s)<br>o <u>r Form</u>                                                                                                    |                                                                         |                         |

10. You will see that the firm now has two SPR Admins. You will receive an email shortly providing you with additional information on the registration of individuals for NFA's Swaps Proficiency Requirements. At any time, you may open the SPR Admin Form to see your firm's SPR Admins or access your enrollment codes, if requested.